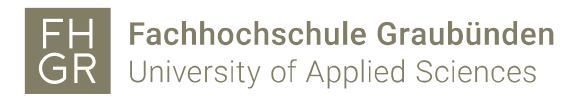

## Public WLAN verwenden

1. Verbinden Sie sich mit dem "public" WLAN-Netzwerk.

| Coffen                                                                                               | VLAN                                                  |
|----------------------------------------------------------------------------------------------------|-------------------------------------------------------|
| Über dieses Netzwerk gesendete<br>Informationen sind möglicherweise für andere<br>Benutzer sichtbar. | Ungesichertes Netzwerk  Bevorzugte Netzwerke Celuroam |
| Automatisch verbinden                                                                                | public                                                |
| Verbinden                                                                                            | Andere Netzwerke > Systemeinstellung "Netzwerk"       |
| Windows 10                                                                                           | MAC                                                   |

2. Es öffnet sich ein Internetbrowser (z.B. Safari, Firefox, etc.), der Sie direkt zur Anmeldemaske weiterleitet.

| Benutzername |                                   |
|--------------|-----------------------------------|
| Passwort     |                                   |
|              | Anmelden                          |
|              | Sie haben noch keine Zugangsdaten |
|              | der FH Graubunden?                |
|              | Registrieren                      |

- 3. Solange Sie nicht angemeldet sind, erscheint automatisch ein Anmeldefenster, in dem Sie Benutzername und Passwort eingeben und mit "Anmelden" bestätigen" können.
- 4. Nach erfolgreicher Anmeldung haben Sie Zugang zum Internet, bis die Netzwerkverbindung unterbrochen wird (z.B. Abmelden, Herunterfahren, etc.).